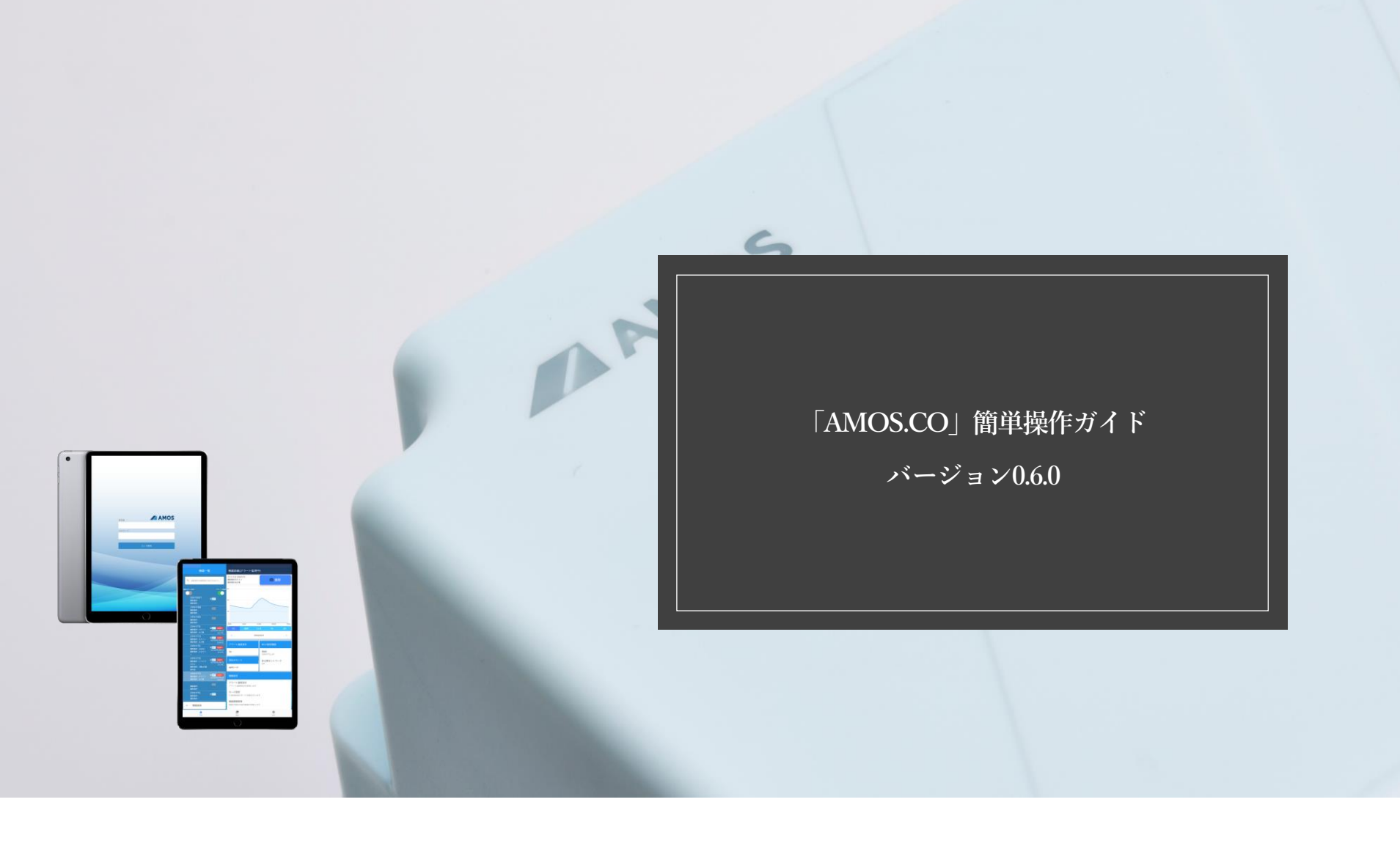

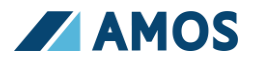

T-SENSORをダクトに取り付ける前にアプリの設定を完了してください。

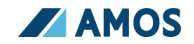

## 目次

- 1. 専用アプリ「amos.co」で出来ること
- 2. T-SENSORと接続するために
- 3. アプリのダウンロード
- 4. アプリの仕様について(初期接続・表示画面)
- 5. 2つのモード接続について(APモードとSTモード)
- 6. 機能の紹介(温度・画像取得・アラート監視)
- 7. アプリ使用の注意点

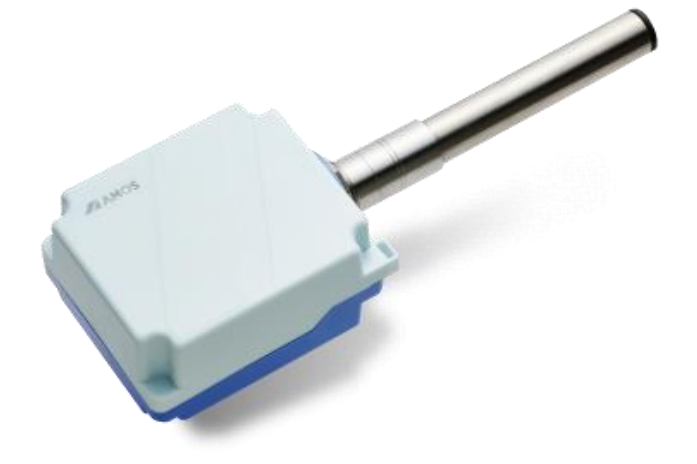

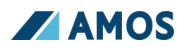

## 1.T-SENSOR専用アプリ「amos.co」で出来ること

### はじめに

T-SENSORを操作をするには専用アプリ「 amos.co 」のダウンロードが必要です。 T-SENSOR (T-1000J) には4つの機能が搭載されています。

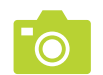

画像を取得する

ダクトの中を監視する際、<mark>撮影ボタンを押し</mark>画像取得します。

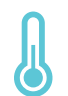

### 温度を取得する

ダクト内の温度を<mark>自動で</mark>取得します。

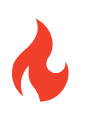

## アラート監視をする

ダクト内の温度が設定温度を超えた際、アラート画面・警報音を鳴らします。 また<mark>登録メールにアラート発生情報を流します</mark>。

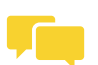

## 監視モードは2種類から選択

Bluetooth 環境内で通信をする「APモード」

□ 環境内で通信をする「STモード」の2種類を選択できます。

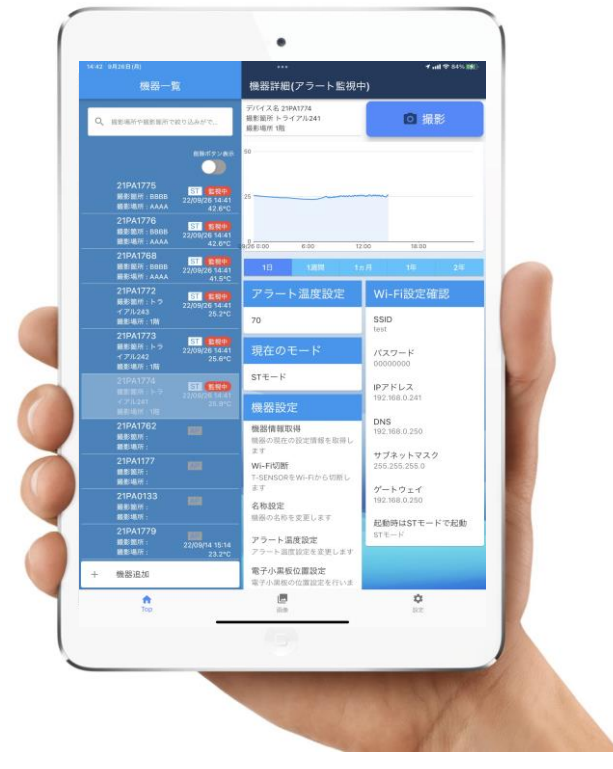

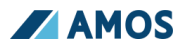

## 2.T-SENSORとの接続するために

## ダウンロードができる端末

T-SENSORの操作には携帯端末・タブレット端末が必要となります。お客様にてご準備お願いいたします。 T-SENSOR監視専用のタブレット端末をご用意いただくことを推奨いたします。

| App Store からダウンロード |                  |                                  | <b>Google Play</b><br>で手に入れよう |              | РС                     |
|--------------------|------------------|----------------------------------|-------------------------------|--------------|------------------------|
| iOS版               | iPhone<br>iPadOS | iOS 14.0以降が必要です。<br>14.0以降が必要です。 | Android版                      | 10.0以降が必要です。 | PCでの操作は出来ませんのでご注意ください。 |

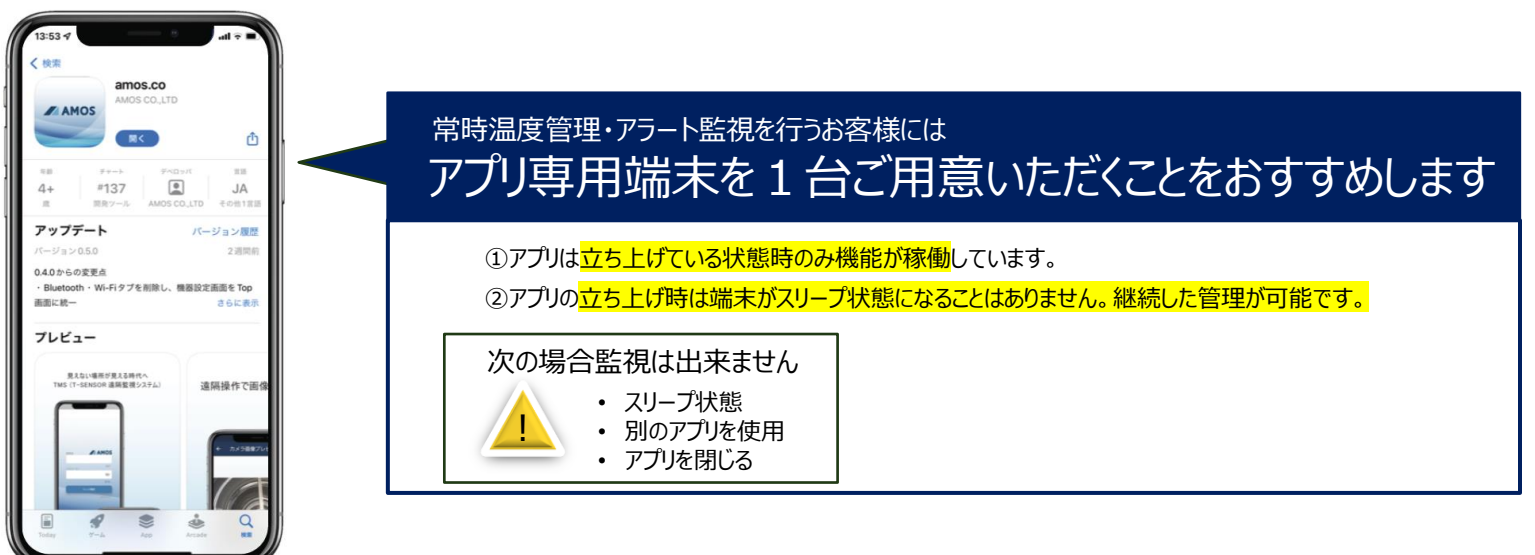

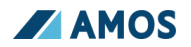

3.アプリのダウンロード

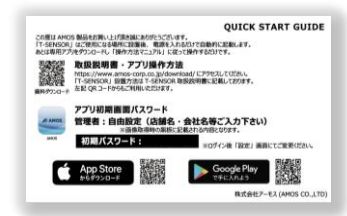

T-SENSOR本体箱の中に「QUICK START GUIDE」カードが入っています。 ストア検索もしくはQRコードを読み取ってダウンロードください。 利用規約を一読いただき「同意する」ボタンで進んでください。 カードに記載の初期パスワードを入力しロック解除を行ってください。

#### □ック解除後 設定⇒登録情報変更 にてパスワードが変更できます。

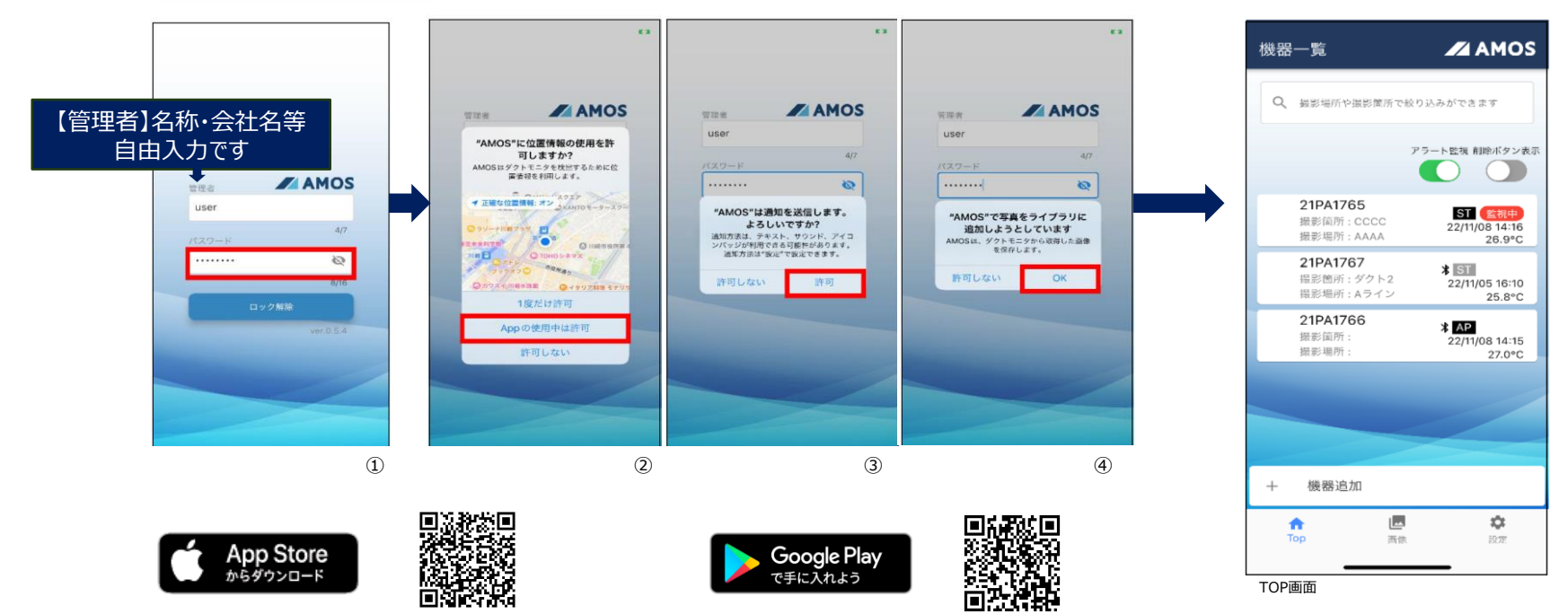

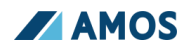

# 4.アプリの仕様について

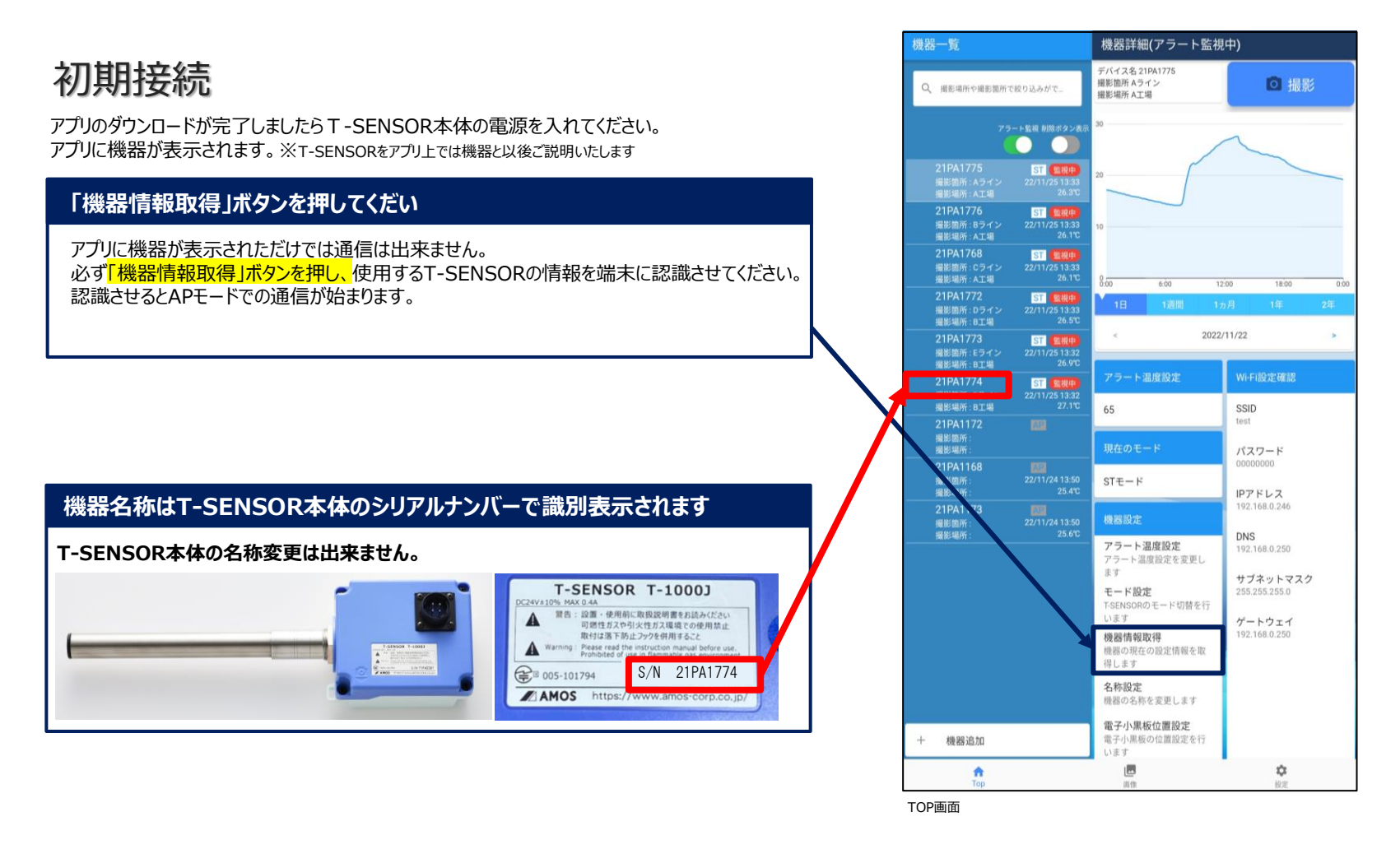

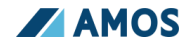

### 表示画面

アプリには3種類の画面があります。

T-SENSORの基本操作は主に「TOP画面」で行います。

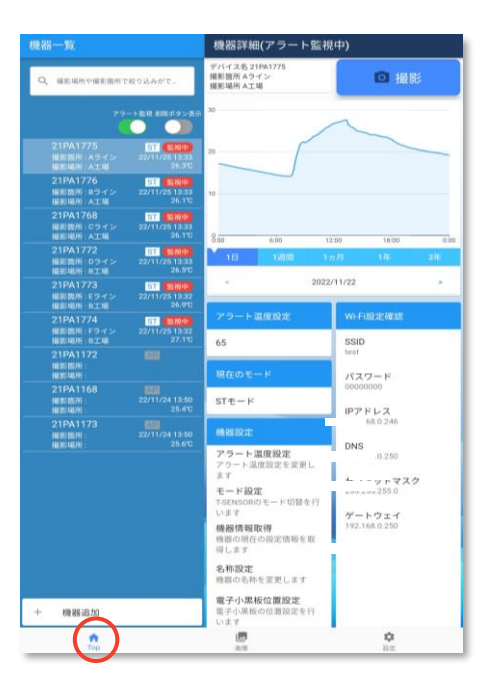

#### TOP画面

T-SENSORとの初期設定 アラート温度設定 遠隔操作 その他画面表示設定

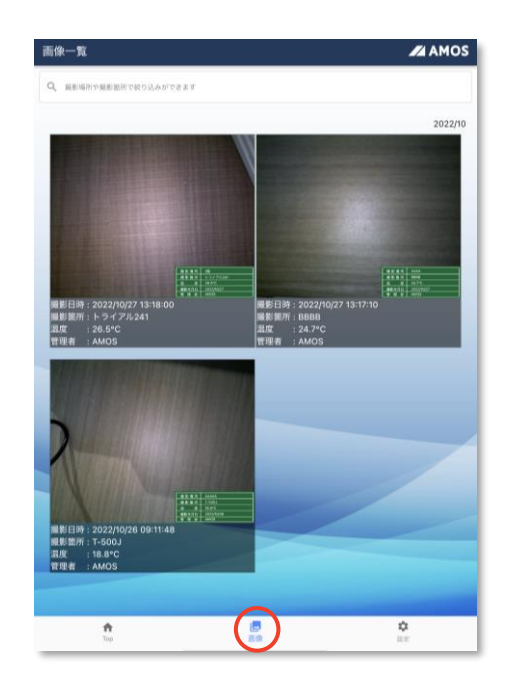

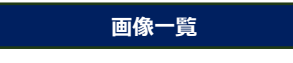

#### 撮影された画像の確認

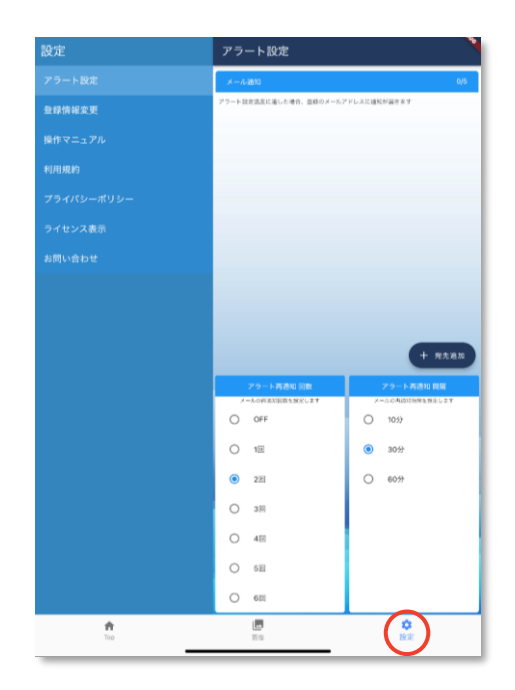

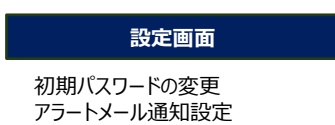

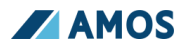

# 5.2つのモード接続について

## APモードとSTモード

T-SENSORとアプリは 👸 Bluetooth 環境内での接続使用か 🎅 環境設定での使用の2種類から選択が可能です。

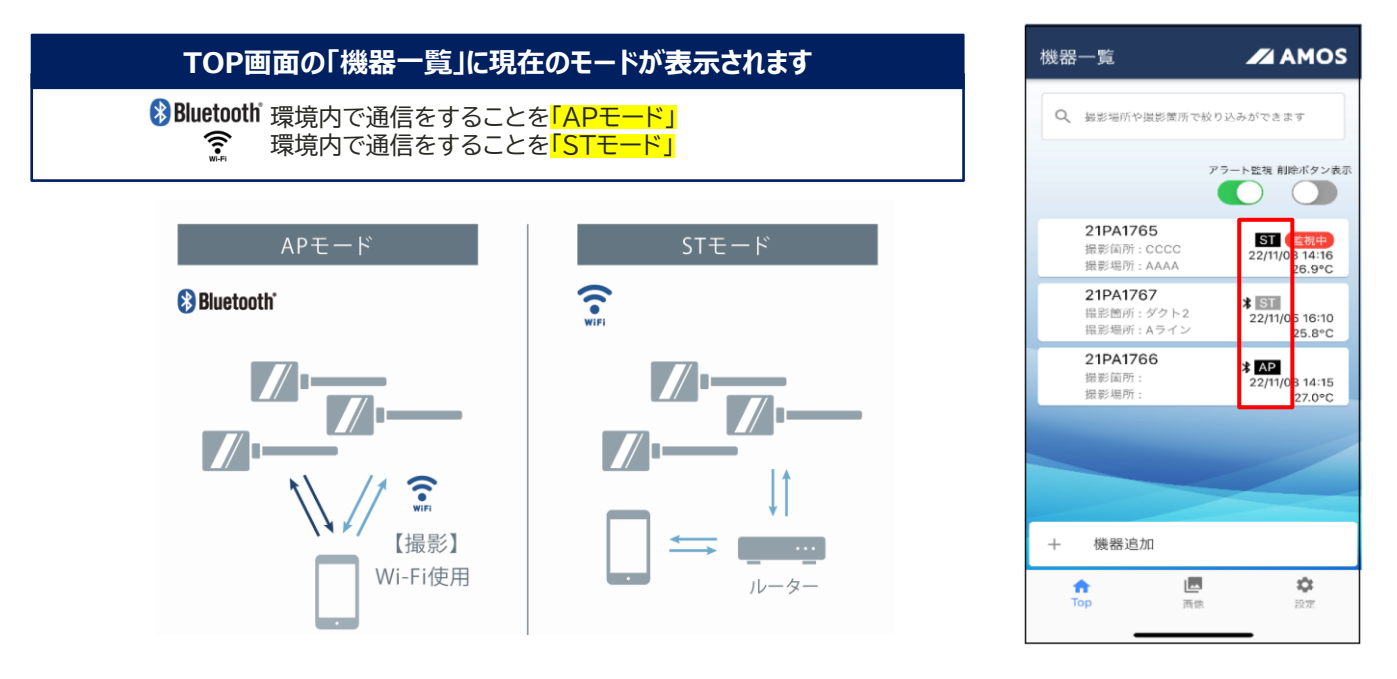

| ₩ APモード                   | ÎĨaaa STモード                       |
|---------------------------|-----------------------------------|
| ◎ルーターやアクセスポイント等の周辺機器の設置不要 | ◎アクセスポイントに接続することにより、広範囲での監視が可能となる |
| ◎設定が必要にないので、すぐに、簡単に使用ができる | ◎画像取得がAPモードよりも早い                  |

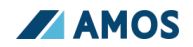

## STモードへの切替

T-SENSORを接続するアクセスポイントにタブレット端末を先に接続してください。

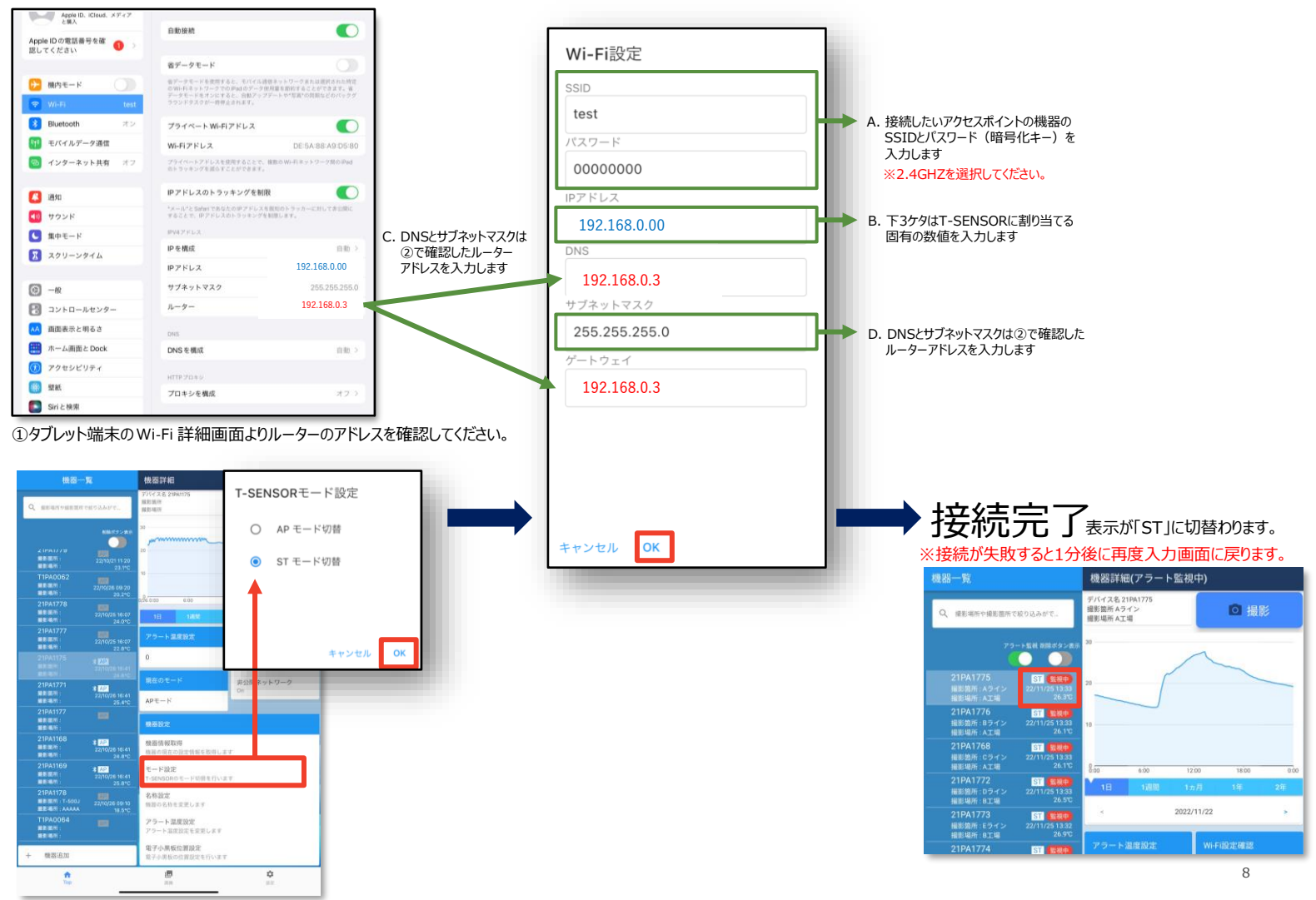

②アプリに戻り、STモードにしたい端末を選択、 モード設定より、「●STモード切替」を選択し必要箇所を入力してください。

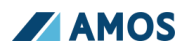

# 6.アプリの機能紹介

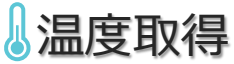

| ダクト内の温度管理                                                                                                    |         |          |      |  |  |  |  |  |
|----------------------------------------------------------------------------------------------------|---------|----------|------|--|--|--|--|--|
| <mark>晶度は自動で取得します。</mark><br>FOP画面に現在のダクト内温度とグラフが表記されます。<br><b>温度は30秒毎に取得しています</b> 、グラフは10分間隔での最高温度のみを表示しています。 |         |          |      |  |  |  |  |  |
| 2年分までクラノで確認かできます。                                                                                              |         | グラフ保存の間隔 | (毎)  |  |  |  |  |  |
| 0℃~70℃まで測定可能です                                                                                                 |         | 1日       | 10分  |  |  |  |  |  |
|                                                                                                    |         | 1週間      | 1時間  |  |  |  |  |  |
|                                                                                                    |         | 1か月      | 3時間  |  |  |  |  |  |
|                                                                                                    |         | 1年       | 3時間  |  |  |  |  |  |
|                                                                                                    | T-1000J | 2年       | 12時間 |  |  |  |  |  |

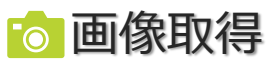

### ダクト内部の監視

#### 画像は撮影ボタンを押して画像取得を行います。

撮影ボタンを押すとT-SENSORの先端パイプ部分より格納されたカメラが稼働し、撮影を行います。 撮影された画像はアプリフォルダと端末のカメラロールに同時に保存されます。

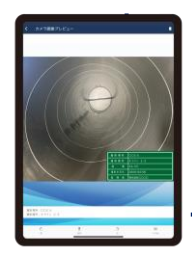

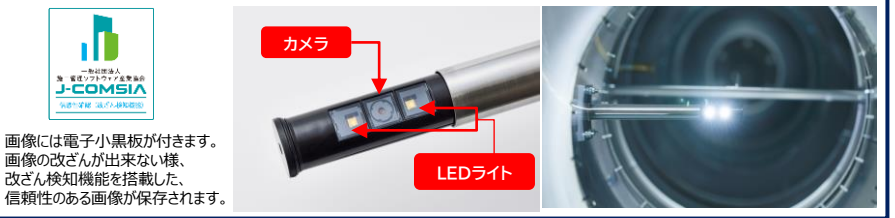

| 爆哭—暫                                                                                   | 機器詳細(アラート監視                            | <b>(</b> )                                                   |  |  |  |
|----------------------------------------------------------------------------------------|----------------------------------------|--------------------------------------------------------------|--|--|--|
| 98.00 92                                                                               |                                        |                                                              |  |  |  |
| Q、 撮影場所や撮影箇所で絞り込みがで…                                                                   | テハイス名 21PA175<br>撮影箇所 Aライン<br>撮影場所 AI場 |                                                              |  |  |  |
| アラート監視 剤除ボタン表示                                                                         | 30                                     | ~                                                            |  |  |  |
| 21PA1775 ST (11000)<br>撮影箇所: Aライン 22/11/25 13:33<br>撮影場所: A工場 26.3℃                    | 20                                     |                                                              |  |  |  |
| 21PA1776<br>撮影箇所: Bライン 22/11/25 13:33<br>撮影場所: A工場 26.1℃                               | 10                                     |                                                              |  |  |  |
| 21PA1768 ST 臨視中<br>撮影箇所: cライン 22/11/25 13:33<br>撮影場所: A工場 26.1℃                        | 8:00 6:00 12                           | :00 18:00 0:00                                               |  |  |  |
| 21PA1772 ST 留機中<br>撮影箇所:Dライン 22/11/25 13:33                                            | 1日 1週間 17                              | 1月 1年 2年                                                     |  |  |  |
| 撮影場所:B工場 26.5℃<br>21PA1773 ST 電視中<br>撮影箇所:Eライン 22/11/251332<br>出版協興:Eライン 26.5℃         | < 2022/11/22 >                         |                                                              |  |  |  |
| 11PA1774<br>21PA1774<br>撮影箇所:Fライン 22/11/25 13:32<br>出影協所:Fライン 22/11/25 13:32<br>27.110 | アラート温度設定                               | WI-FI設定確認                                                    |  |  |  |
| 21PA1172 000<br>機影攝所:<br>機影攝所:                                                         | 85 現在のモード                              | test<br>パスワード                                                |  |  |  |
| 21PA1168<br>撮影箇所: 22/11/24 13:50<br>撮影場所: 25.4°C                                       | STモード                                  | 00000000<br>IPアドレス<br>192.168.0.<br>00<br>JNS<br>192.168.0.3 |  |  |  |
| 21PA1173<br>撮影箇所: 22/11/24 13:50<br>開始時間: 25 6TC                                       | 機器設定                                   |                                                              |  |  |  |
| parade sarrin                                                                          | アラート温度設定<br>アラート温度設定を変更し<br>ます         |                                                              |  |  |  |
|                                                                                        | モード設定<br>T-SENSORのモード切替を行<br>います       | サノネットマスク<br>255.255.255.0                                    |  |  |  |
|                                                                                        | 機器情報取得<br>機器の現在の設定情報を取<br>得します         | 192.168.0.3                                                  |  |  |  |
|                                                                                        | 名称設定<br>機器の名称を変更します                    |                                                              |  |  |  |
| 十 機器追加                                                                                 | 電子小黒板位置設定<br>電子小黒板の位置設定を行<br>います       |                                                              |  |  |  |
| п                                                                                      | 直依                                     | <b>\$</b><br>10.72                                           |  |  |  |
|                                                                                        |                                        |                                                              |  |  |  |

TOP画面

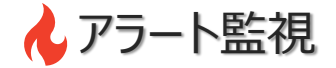

## 火災を<mark>検知・予防</mark>するための機能です。

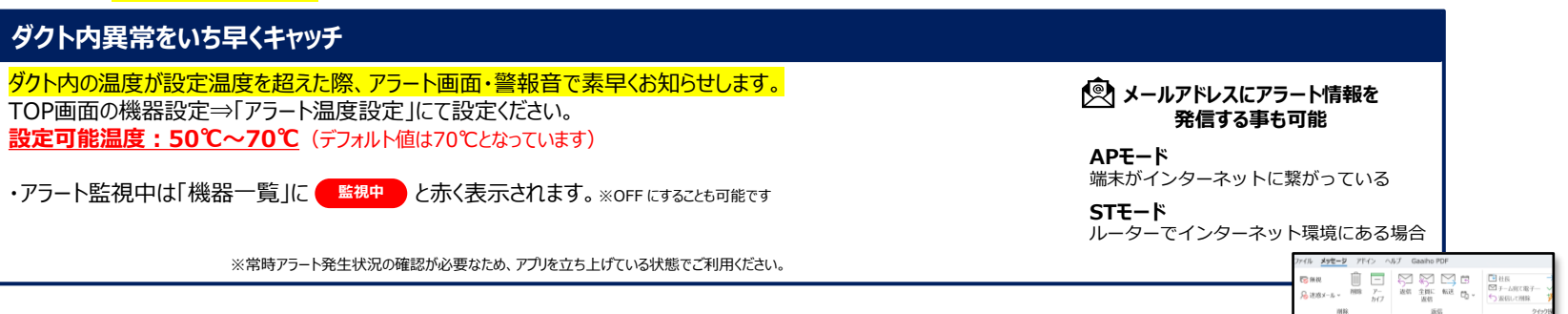

### ダクト内の温度異常を感知すると、画面は赤表示に切替わり、警報音でお知らせします。

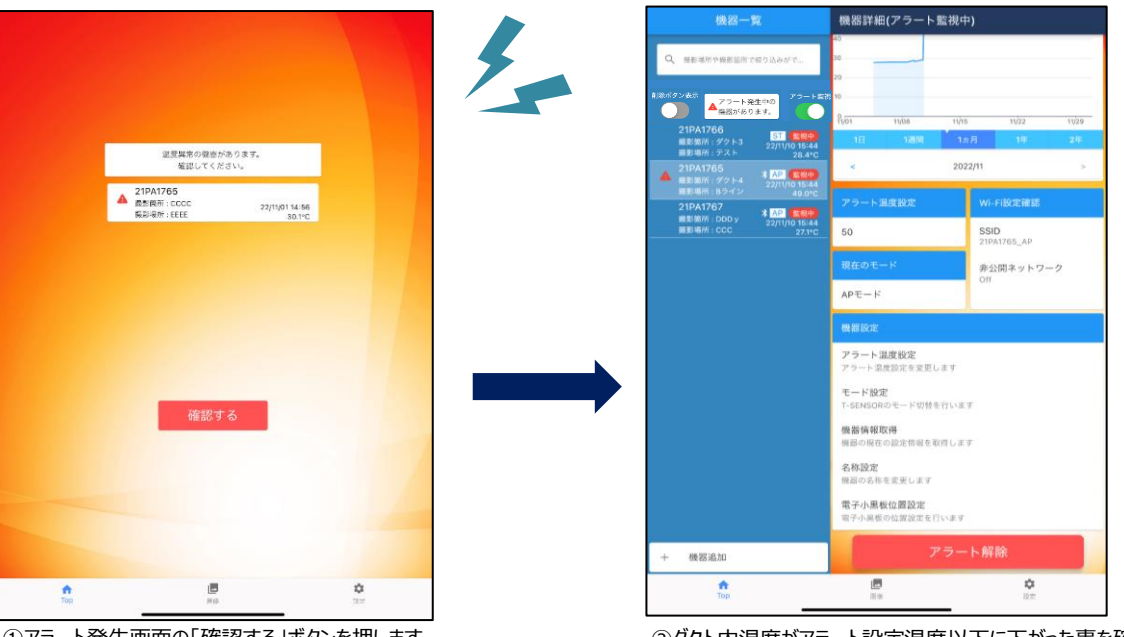

①アラート発生画面の「確認する」ボタンを押します。 ボタンを押すまで警報音は鳴り続けます。 ②ダクト内温度がアラート設定温度以下に下がった事を確認し、 「アラート解除」ボタンを押す。⇒通常画面に戻ります

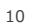

<再送>アラート発生通知

21PA0133

アラートが発生している機器があります。 発生している機器名は以下となります。

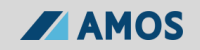

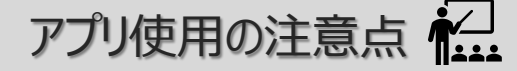

### 1台のT-SENSORを複数のタブレットで接続はしないでください!

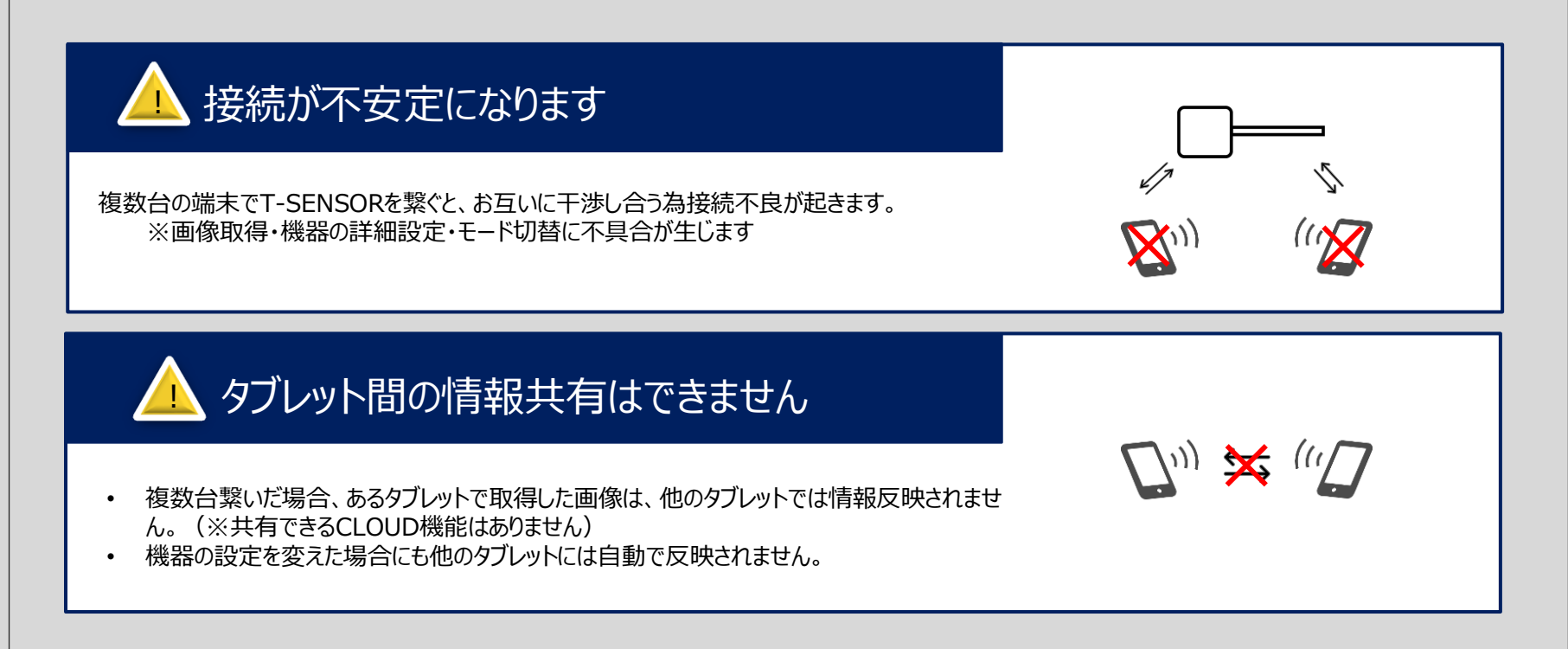